## しがネット受付サービスにログインする方法

①しがネット受付サービス(産業廃棄物管理票(マニフェスト)交付等状況報告 書の提出)を選択

| 産業廃棄物管理票(マニフェスト)の交付状況                                                                                                    | <b>の報告</b> 2023年3月34日 ・ 目標                                                 |
|----------------------------------------------------------------------------------------------------|----------------------------------------------------------------------------|
| 産業廃棄物管理票(マニフェスト)交付等状況報告書について、滋賀県ではしがネ<br>スによる電子データちしくは紙での受付を行っています。                                                                                | <ul> <li>・読菇湖</li> <li>・読菇湖</li> <li>・ CO2ネットゼロの取組<br/>(温暖化対策)</li> </ul>  |
| しがネット受付サービスをご利用いたたくと、受付死「メールが踊く、航での弾出が<br>点があります。<br>下記の様式を用いてデータを作成の上、提出をお願いします。                                                                  | <ul> <li>/ (大安なとの利 ・ 廃棄物</li> <li>・ 自然・動植物</li> <li>・ 環境保全・環境学習</li> </ul> |
| □□                                                                                                    | ・ 森林保全<br><br>パナー広告                                                        |
| ※Excelデータの形式は.xlsxでお願いします(.xlsや.xlsm等の形式での提出はできま<br>電子データでの提出は下記URLをクリックしてください。                                                                    |                                                                            |
| ※産業廃棄物治理実績調査とお間違えの無いようお願いします。<br>しがネット受付サービス(産業廃棄物管理票(マニフェスト)交付等状況報告書のJ<br>https://ttpk.naffar.in/nref-shipa/cmart-angle/angle-procedure/511768102 |                                                                            |
| TANAS//ACCS/JUNES/JUNES/JUNES/SINGLE/JANAY/BARY SICCEARE/COL/POL/S/                                                                                |                                                                            |
| レガネット受付サービスでの報告方法 (PDF:2 MB)                                                                                                    | 2022年1月開生<br>トヨタ モビリティ道領                                                   |
| <u> </u>                                                                                                    |                                                                            |

②しがネット受付サービストップ画面 「ログインして申請に進む」を選択

| ☞ 滋賀県 | ₹ しがネット受付サービス                                             |  |
|-------|-----------------------------------------------------------|--|
|       |                                                           |  |
|       |                                                           |  |
|       | 【循環社会推進課】令和4年度産業廃棄物管理票交付等<br>状況報告書(滋賀県)                   |  |
|       | 滋賀県の「【循環社会推進課】令和4年度産業廃棄物管理票交付等状況報告<br>書(滋賀県)」のネット申請ページです。 |  |
|       | 【循環社会推進課】令和4年度産業廃棄物管理票交付等状況報告書(滋賀<br>県)とは                 |  |
|       | 排出事業場が滋賀県内(大津市以外)の事業者が提出の対象となります。事<br>業場ごとに作成をお願いします。     |  |
|       | 制度詳細については <u>こちら</u>                                      |  |
|       |                                                           |  |
| <     | ログインして申請に進む                                               |  |
|       | ログインしていただくと、申請の一時保存ができるようになります。<br>OR OR                  |  |
|       | メールを認証して申請に進む                                             |  |
|       |                                                           |  |

以下③~⑦は Google アカウントもしくはラインをお持ちでない場合

③「Graffer アカウントを作成する」を選択

| Googleでログイン                              |
|------------------------------------------|
| 📪 LINEでログイン                              |
| 入力した情報が、GoogleまたはLINEに送信されることはあ<br>りません。 |
| または                                      |
| メールアドレス 必須                               |
|                                          |
| パスワード 必須                                 |
|                                          |
|                                          |
| パスワードをお忘れの場合 <u>リセット</u> することができま<br>す。  |
| <u>Grafferアカウント規約</u>                    |
| <u>Grafferアカウントを作成する</u>                 |

④必要事項を入力し「Graffer アカウントを登録する」を選択

| 姓名                                                     |
|--------------------------------------------------------|
|                                                        |
| 登録用メールアドレス                                             |
| パスワード                                                  |
|                                                        |
| Grafferアカウントを登録する                                      |
| Grafferアカウント規約<br>一及び個人情報の取り扱いについて<br>上記に同意してサービスを利用する |
|                                                        |

⑤登録したメールアドレスに仮登録完了のお知らせが届く。 当該メールで本登録をおこなう。

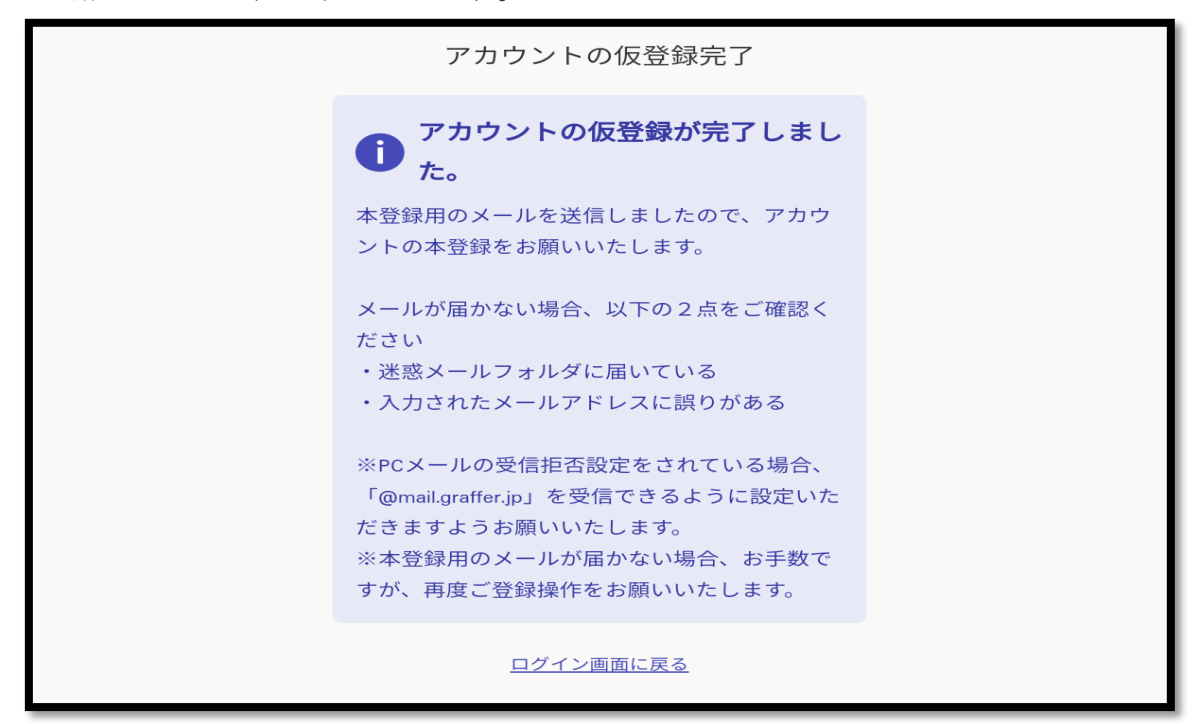

⑥「ログインして申請に進む」を選択

| ♥ 滋賀県 しがネット受付サービス                                         | =                |
|-----------------------------------------------------------|------------------|
|                                                           |                  |
|                                                           |                  |
| 【循環社会推進課】令和4年度產業廃棄物管理票交付等<br>状況報告書(滋賀県)                   |                  |
| 滋賀県の「【循環社会推進課】令和4年度産業廃棄物管理票交付等状況報告<br>書(滋賀県)」のネット申請ページです。 |                  |
| 【循環社会推進課】令和4年度産業廃棄物管理票交付等状況報告書(滋賀<br>県)とは                 |                  |
| 排出事業場が滋賀県内(大津市以外)の事業者が提出の対象となります。事<br>業場ごとに作成をお願いします。     |                  |
| 制度詳細については <u>こちら</u>                                      |                  |
|                                                           |                  |
| ログインして申請に進む                                               | $\triangleright$ |
| ログインしていただくと、申請の一時保存ができるようになります。<br>OR                     |                  |
| メールを認証して申請に進む                                             | )                |
|                                                           |                  |

⑦④で登録したメールアドレスとパスワードを入力し、「Graffer アカウントで ログイン」を選択

| G Googleでログイン                                         |  |
|-------------------------------------------------------|--|
| 🖙 LINEでログイン                                           |  |
| 入力した情報が、GoogleまたはLINEに送信されることはあ<br>りません。              |  |
| またはまたは                                                |  |
| メールアドレス 必須                                            |  |
|                                                       |  |
| パスワード 必須                                              |  |
|                                                       |  |
| Grafferアカウントでログイン                                     |  |
| バスワードをお忘れの場合 <u>リセット</u> することができま<br>オ                |  |
| y 0                                                   |  |
| <u>Grafferアカウント規約</u> <sup>【</sup> ・ <u>プライバシーポリシ</u> |  |
| 一及び個人情報の取り扱いについて                                      |  |
| 上記に同意してサービスを利用する                                      |  |
| <u>Grafferアカウントを作成する</u>                              |  |

⑧利用規約に同意するにチェックし、「申請に進む」を選択

| 【循環社会推進課】令和4年度産業廃棄物管理票交付等<br>状況報告書(滋賀県)                                                            |  |
|----------------------------------------------------------------------------------------------------|--|
| 滋賀県の「【循環社会推進課】令和4年度産業廃棄物管理票交付等状況報告<br>書(滋賀県)」のネット申請ページです。                                          |  |
| 【循環社会推進課】令和4年度産業廃棄物管理票交付等状況報告書(滋賀<br>県)とは<br>排出事業場が滋賀県内(大津市以外)の事業者が提出の対象となります。事<br>業場ごとに作成をお願いします。 |  |
| 制度詳細については <u>こちら</u>                                                                               |  |
| ✓ 利用規約に同意する<br>利用規約を読む                                                                             |  |
| 申請に進む                                                                                              |  |

⑨申請者情報を入力し、「一時保存して、次へ進む」を選択

| 本          | 店所在地                                                |
|------------|-----------------------------------------------------|
|            |                                                     |
| 法          | 人代表者名                                               |
|            |                                                     |
| 電          | 話番号                                                 |
|            | 中に連絡が取れる電話番号を入力してください                               |
|            |                                                     |
| ×          | ールアドレス                                              |
|            |                                                     |
| 連          |                                                     |
| <b>₽</b> ∎ | <sub>用</sub> 内谷に唯認か必要な除に運給することがあるため、担当者の氏石を入力してくたさい |
|            |                                                     |
|            |                                                     |
|            | 一時保存して、次へ進む                                         |
| C          |                                                     |
|            | く制度概要ページに戻る                                         |

⑩必要事項を入力し、「一時保存して、次へ進む」を選択。

| <b>申請の一時</b><br>保存期間は30日間で<br>を開くことで、一時低                                          | <b>保存について</b><br>す。 同じアカウントでログインし、この手続の申請ページ<br>保存した内容から申請を再開できます。                           |
|-----------------------------------------------------------------------------------|----------------------------------------------------------------------------------------------|
| <b>産業廃棄物管理票交付</b><br>Excel (.xlsxに限る) ファイ)<br>ません) 。ファイル名は「<br><b>ふ</b> ファイルを選択   | <b>等状況報告書</b><br>ル形式で提出してください(.xlsや.xlsm等の旧バージョンでの受付はでき<br>○○(事業者名) R4管理票報告」としてください。         |
| <b>産業廃棄物管理票交付等</b><br>Excel (.xlsxに限る) ファイル<br>ません) 。ファイル名は「c<br><b>1</b> ファイルを選択 | <b>等状況報告書(追加分) 任意</b><br>ル形式で提出してください(.xlsや.xlsm等の旧バージョンでの受付はでき<br>⊳○(事業者名) R4管理票報告」としてください。 |
| <b>産業廃棄物管理票交付</b><br>Excel(.xlsxに限る)ファイル<br>ません)。ファイル名は「c<br><b>1</b> ファイルを選択     | <b>尊状況報告書(追加分) 任意</b><br>ル形式で提出してください(.xlsや.xlsm等の旧バージョンでの受付はでき<br>oo(事業者名) R4管理票報告」としてください。 |
|                                                                                   | 一時保存して、次へ進む                                                                                  |
|                                                                                   | 〈 戻る                                                                                         |

※添付する Excel ファイルについては、①に掲載している産業廃棄物管理票交 付等状況報告書(様式第三号)をダウンロードしてご使用ください。 ⑪申請内容に問題が無ければ、「この内容で申請する」を選択。

| 申請内容の確認                |                   |              |
|------------------------|-------------------|--------------|
| 申請者の情報                 |                   |              |
| 申請者の種別                 | 編集                | する           |
| 法人                     |                   |              |
| 法人名                    | 編集                | する           |
|                        | v <del>ت</del> 44 | + 7          |
| 法人名 (万子)               | 加州                | <u>9</u> 3   |
| 郵便番号                   | 編集                | する           |
|                        |                   |              |
| 本店所在地                  | 編集                | する           |
| 法人公主老夕                 | 《古住               | + 7          |
|                        |                   | <u>, 9 0</u> |
| 電話番号                   | 編集                | する           |
|                        |                   |              |
| メールアドレス                |                   |              |
| 連絡担当者名                 | 編集                | する           |
|                        |                   |              |
|                        | <i>i= t</i>       |              |
| <b>座</b> 美             |                   | する           |
|                        | ファイルを確認す          | る            |
| 産業廃棄物管理票交付等状況報告書(追加分   | ・)任意 編集           | する           |
| 去米成杂物签用面大付签业门却代表 / 泊加八 |                   | t z          |